### Prerequisite(s):

- You must have a POC with a M365 Account already Established to Submit on your behalf.
  - If you/POC do not have an M365 Account Established you can also submit for an account via E-Mail (O-10 Form Filled/Signed Attached) to <u>Cherwell@afacademy.af.edu</u> or refer to Pg. 5 for further assistance.

### Submitting a Ticket(s) for M365 Account:

• Navigate to our Cherwell Portal - <u>Cherwell Portal.</u>

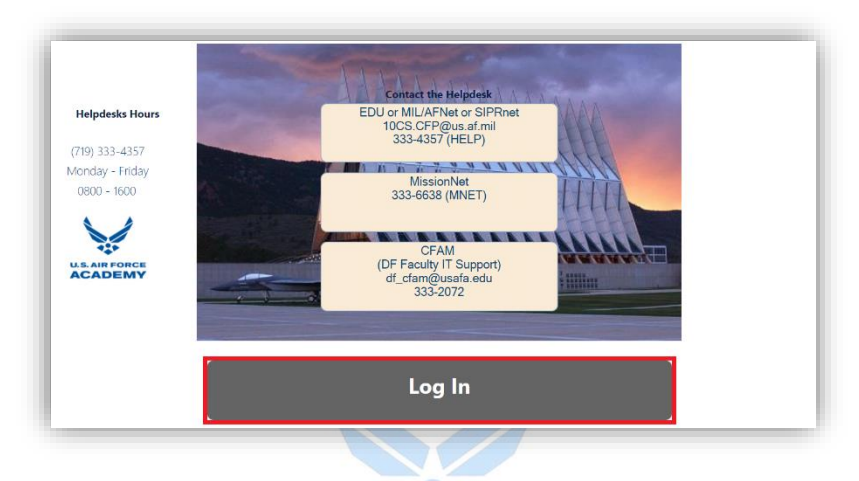

- Select "Log In".
- You should see a Quick Prompt of "Connecting via SAML".

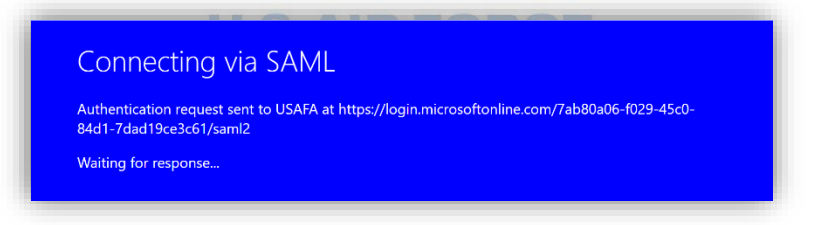

• Note: If "Connecting via SAML" doesn't automatically populate and you get a different prompt, select "Use SAML Login".

| Login                             | < |
|-----------------------------------|---|
| Log in with your Cherwell account |   |
| USERID                            | - |
|                                   |   |
| PASSWORD                          |   |
| Use SAML Login                    |   |
|                                   |   |
| Cancel                            |   |

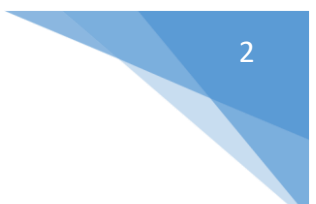

- After the SAML Prompt you will be prompted for your @afacademy.af.edu Credentials.
  - Enter your @afacademy.af.edu E-Mail.
    - Select "Next".
  - Enter your Password.

| • | Select ' | "Sign | in". |
|---|----------|-------|------|
|   |          | - 0   |      |

| AF AR FORCE<br>ACADEMY              | AR FORCE<br>ACADEMY                             |
|-------------------------------------|-------------------------------------------------|
| Sign in                             | ← firstname.lastname@afacademy.af.edu           |
| FirstName.LastName@afacademy.af.edu | Enter password                                  |
| Can't access your account?          | ••••••                                          |
| Back Next                           | Forgot my password                              |
|                                     | Sign in                                         |
| For assistance, contact us at       |                                                 |
| HELP (4357)                         | For assistance, contact us at                   |
|                                     | Usafa.Mission.Network@afacademy.af.edu or 333 - |

- After Selecting "Sign in", A "Stay Signed In?" Will Prompt.
  - Yes Your Password will Cache and will be Prompted Less when Signing-In.
  - No Every time you attempt to Sign-In, you will be Prompted to Enter your Password.
- Don't Show This Again Once a "Yes" or "No" Selection is made, you are able to Check this box, so it Caches your "Yes" or "No" Selection.
- After Selection or Lack Of, Select "Yes" or "No".

| AIR FORCE<br>ACADEMY                                                      |                           |
|---------------------------------------------------------------------------|---------------------------|
| firstname.lastname@afacade                                                | emy.af.edu                |
| Stay signed in?                                                           |                           |
| Do this to reduce the numbe<br>to sign in.                                | er of times you are asked |
| Don't show this again                                                     |                           |
| N                                                                         | o Yes                     |
| For assistance, contact us at<br>Usafa.Mission.Network@afa<br>HELP (4357) | cademy.af.edu or 333 -    |

• Once the Cherwell Landing Page Populates, select "New User" or "Create a New Ticket".

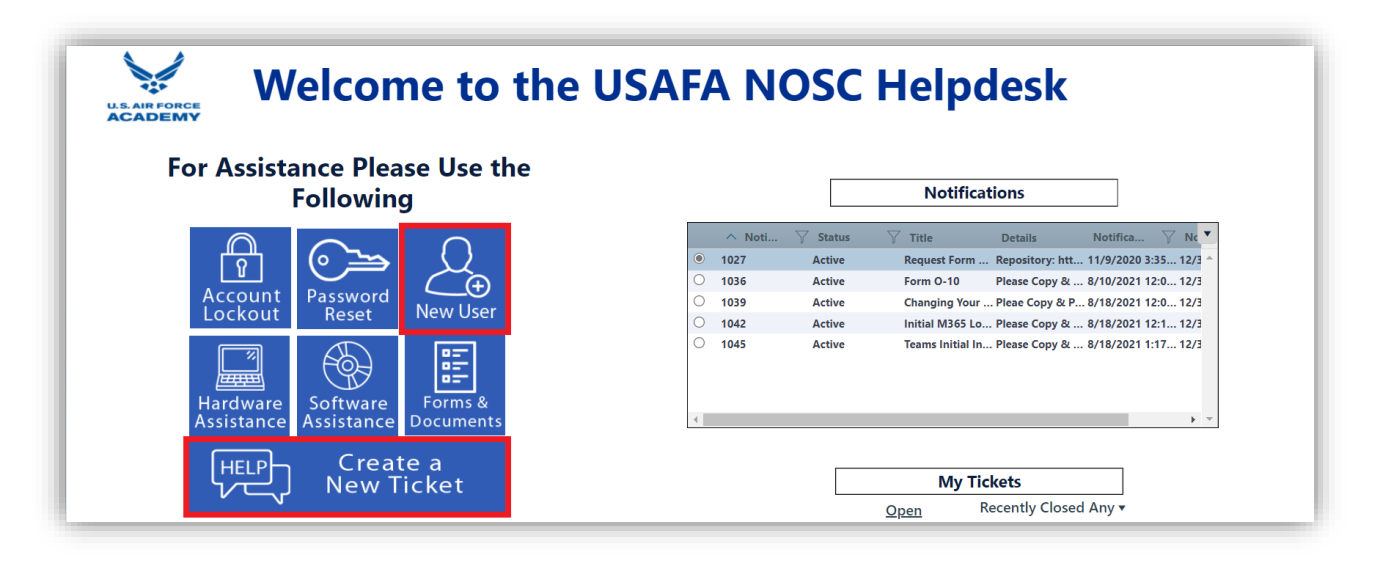

- - Select "Office 365".

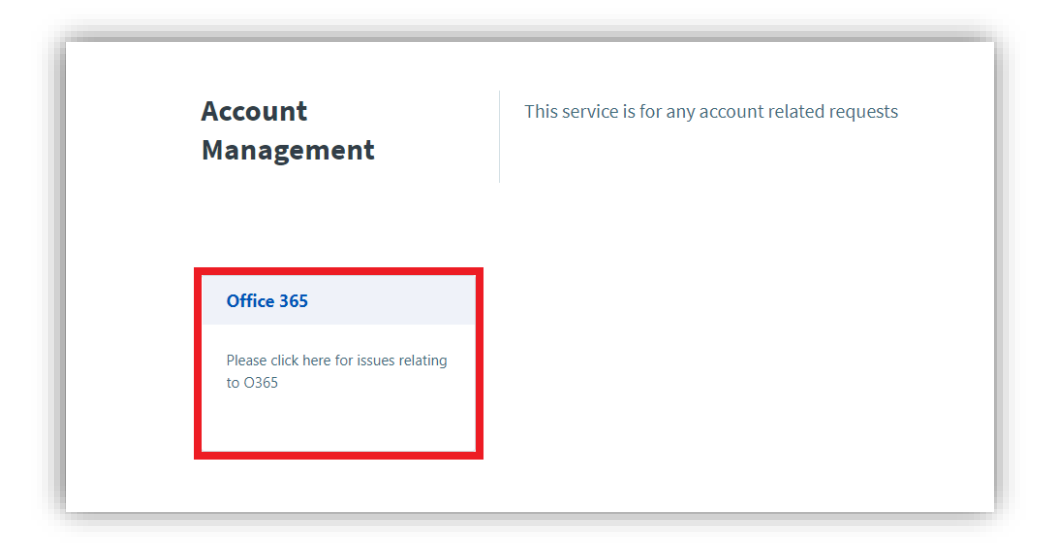

• Select "New Account".

| Office 365                                             | Please click here for issues relating to O365                            |
|--------------------------------------------------------|--------------------------------------------------------------------------|
| New Account<br>If you require a new account click here | Password Reset<br>If you have forgotten your 0365<br>password click here |

- Make sure the O-10 Forms Attached (Filled and Signed).
- Check the Box "Submit on behalf of another user" if you are submitting the ticket for another personnel.
- Fill in the "DETAILED DESCRIPTION" Box if more information is needed aside from just the Account Creation.
- Select "Submit" when you are ready to Submit.

| ne My Items Service Catalog Knowledge Articles     |                                                   | Quick Search V Quick Search |
|----------------------------------------------------|---------------------------------------------------|-----------------------------|
| Save ⊘ Cancel ↔ Refresh ⊗ Delete 🖉 Attach (0) ▼  < | Record 1 of 1 > > AB Current Record 🗮 List 🔡 Grid |                             |
| New Account                                        |                                                   |                             |
| Account Management > Office 365 > New Account      |                                                   |                             |
| Submit on behalf of another user                   |                                                   |                             |
|                                                    | Cancel Submit                                     |                             |
| DETAILED DESCRIPTION                               |                                                   |                             |
|                                                    |                                                   |                             |
|                                                    |                                                   |                             |
|                                                    |                                                   |                             |
|                                                    |                                                   |                             |

Contact Us:

Email: <u>USAFA.Mission.Net@afacademy.af.edu</u>.
Phone: (719) 333-6638.
O365 Teams: USAFA Mission Network (Join with Code: wjt4i3y).
O365 SharePoint: Search for "USAFA Mission Network", then filter on Sites.
MissionNet Office: Fairchild 2H17.

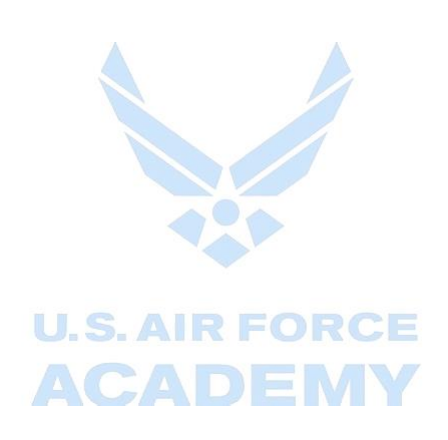